# BỘ ĐỂ CƯƠNG ÔN TẬP TIN HỌC LỚP 7 HKII

# I. <u>Lý Thuyết</u>

1. Hàm COUNT:

- Cú pháp: =COUNT(phạm vi)
- Công dụng: Đếm số ô có chứa dữ liệu số trong phạm vi.

- Ví dụ: Để đếm số nhân viên trong bảng dưới thì dùng công thức: =COUNT(D1:D4)

|   | Α   | В           | С         | D         |
|---|-----|-------------|-----------|-----------|
| 1 | STT | Họ và tên   | Giới tính | Lương     |
| 2 | 1   | Ngô Văn A   | Nam       | 2,000,000 |
| 3 | 2   | Trần Thị B  | Nữ        | 1,800,000 |
| 4 | 3   | Phạm Ngọc E | Nữ        | 1,850,000 |

#### Hình 1

# 2. Hàm COUNTIF:

- Cú pháp: = COUNTIF(phạm vi, điều kiện)
- Công dụng: Đếm số ô thỏa mãn điều kiện trong phạm vi.
- Ví dụ: Để đếm số nhân viên Nữ (xem hình 1) thì dùng công thức:=COUNTIF(C2:C4,"Nữ")

# 3. Hàm MAX

- Cú pháp: = MAX(phạm vi)
- Công dụng: Trả về giá trị là số **lớn nhất** trong phạm vi.
- Ví dụ: Để biết Lương cao nhất ( xem hình 1) thì dùng công thức: =MAX(D2:D4)

# 4. Hàm MIN

- Cú pháp: =MIN(phạm vi)
- Công dụng: Trả về giá trị là số **nhỏ nhất** trong phạm vi.
- Ví dụ: Để biết Lương thấp nhất (xem hình 1) thì dùng công thức: =MIN(D2:D4)

## 5. Hàm SUM

- Cú pháp: =SUM(phạm vi)
- Công dụng: Trả về giá trị là tổng các ô trong phạm vi
- Ví dụ: Để tính tổng Lương của tất cả các nhân viên (xem hình 1): =SUM(D2:D4)

## 6. Hàm SUMIF

- Cú pháp: =SUMIF(vùng chứa điều kiện, điều kiện, vùng cần tính tổng)
- Công dụng: Hàm dùng để tính tổng có điều kiện. Chỉ những ô nào trên vùng chứa điều kiện thoả mãn điều
- kiện thì sẽ tính tổng những ô tương ứng trên vùng cần tính tổng.
- Ví dụ: Tính tổng Lương của nhân viên Nữ (xem hình 1): =SUMIF(C2:C4, "Nữ", D2:D4)

# 7. Hàm IF

- Cú pháp: =IF(biểu thức điều kiện, giá trị 1, giá trị 2)
- Công dụng: Hàm tiến hành kiểm tra biểu thức điều kiện:
  - + Nếu biểu thức điều kiện là True (đúng) thì trả về giá trị 1.
  - + Ngược lại, nếu biểu thức điều kiện là False (sai) thì trả về giá trị 2.

Ví dụ 1: Hãy điền giá trị cho cột kết quả. Biết rằng: Nếu điểm thi lớn hơn hoặc bằng 5 thì ghi "Đậu". Ngược lại thì ghi "Rót" => =IF(địa chỉ ô cần xếp loại>=5, "Đậu", "Rót")

- Ví dụ 2: Hãy điền giá trị cho cột xếp loại trong bảng dưới. Biết rằng:

Nếu ĐTB>=9 thì ghi "Giỏi", nếu ĐTB >=7 thì ghi "Khá", nếu ĐTB >=5 thì ghi "TB", còn lại thì ghi "Yếu".

|   | A         | В    | С        |
|---|-----------|------|----------|
| 1 | Họ và tên | Điểm | Xếp loại |
| 2 | An        | 9    |          |
| 3 | Bằng      | 7    |          |
| 4 | Thanh     | 8    |          |
| 5 | Tuấn      | 6    |          |
| 6 | Xuân      | 4    |          |

#### Xếp loại của An: =IF(B2>=9,"Giỏi",IF(B2>=7,"Khá",IF(B2>=5,"TB","Yếu")))

#### 8. Hàm VLOOKUP

- =VLOOKUP(giá tri muốn tình kiếm(n), khu vực muốn tìm (khối), côt số m, r) - Cú pháp:
- Công dụng: Tiến hành tìm giá trị n trong cột đầu tiên của khối và lấy giá trị tương ứng trên cột thứ m. \_
  - + Nếu r=0 (hoặc FALSE) thì tìm giá trị chính xác bằng với n.
  - + Nếu không tìm thầy thì trả về lỗi #N/A (lỗi không tìm thấy)

Ví dụ: Điền giá trị cho cột Tiền trong bảng sau dựa vào Cộng và tra ở bảng tra

# *=VLOOKUP(B2,D2:E4,2,1)*

|   | Α  | В        | С         | D    | Ε      |
|---|----|----------|-----------|------|--------|
| 1 | ST | Sản phẩm | Tiền thêm | SP   | Cộng   |
| 2 | 1  | Táo      |           | Táo  | 20,000 |
| 3 | 2  | Nho      |           | Nho  | 40,000 |
| 4 | 3  | Mít      |           | Bưởi | 70,000 |
| 5 | 4  | Hồng     |           |      |        |
| 6 | 5  | Bưởi     |           |      |        |

#### II. Bài tập

## BẢNG KÊ TIỀN CHO THUỆ MÁY VI TÍNH

| Mĩ số | HÌNH THỨC<br>THUÊ | NHÂN  | TRẢ<br>MÁY | THỜI GIAN THUÊ |      | TIÊN  | TIÊN | TIỀN PHẢI |
|-------|-------------------|-------|------------|----------------|------|-------|------|-----------|
| MA SU |                   | MÁY   |            | GIỜ            | PHÚT | TIEN  | GIẢM | TRẢ       |
| 01T   | Thực hành         | 9:00  | 10:30      | 1              | 30   | 4500  | 0    | 4500      |
| 02I   | Internet          | 9:05  | 10:00      | 0              | 55   | 5500  | 0    | 5500      |
| 03M   | Check Mail        | 14:00 | 14:15      | 0              | 15   | 3500  | 0    | 3500      |
| 06T   | Thực hành         | 15:30 | 18:00      | 2              | 30   | 7500  | 1500 | 6000      |
| 09I   | Internet          | 19:00 | 20:30      | 1              | 30   | 7000  | 0    | 7000      |
| 02I   | Internet          | 10:30 | 15:30      | 5              | 0    | 20000 | 4000 | 16000     |
| 01I   | Internet          | 18:10 | 20:15      | 2              | 5    | 8500  | 1700 | 6800      |
| 05M   | Check Mail        | 17:00 | 17:15      | 0              | 15   | 3500  | 0    | 3500      |
| 08T   | Thực hành         | 9:00  | 11:00      | 2              | 0    | 6000  | 0    | 6000      |

|  |  | BÅ | N | G | 1 |
|--|--|----|---|---|---|
|--|--|----|---|---|---|

| MÃ THUÊ        | Ι    | Т    |
|----------------|------|------|
| Đơn giá/1 giờ  | 4000 | 3000 |
| Đơn giá/1 phút | 100  | 50   |

| BANG THONG KE |           |                        |  |  |
|---------------|-----------|------------------------|--|--|
| STT Máy       | Doanh thu | Số lần thuê trong ngày |  |  |
| 01            | 11300     | 2                      |  |  |
| 02            | 21500     | 2                      |  |  |
| 03            | 3500      | 1                      |  |  |

#### Mô tả:

- 2 ký tự đầu của Mã số cho biết STT Máy.
- Ký tự cuối của Mã số cho biết Hình thức thuê máy là Thực hành (T), Internet (I) hay Check Mail (M).
- Yêu cầu:
- 1- Hình thức thuê: dựa vào ký tự cuối của Mã số để điền giá trị thích hợp.
- 2- Giờ = Trả máy Nhận máy. Lưu ý: Chỉ lấy phần giờ.
- 3- Phút = Trả máy Nhận máy. Lưu ý: Chỉ lấy phần phút.
- 4- Tiền thuê:
- + Nếu hình thức thuê là Check Mail thì tiền thuê là = 3500,
- còn ngược lại thì Tiền thuê = Giờ \* Đơn giá/1 giờ + Phút \* Đơn giá/1 phút.
- Với: Đơn giá/1 giờ: dựa vào hình thức thuê, tra trong BẢNG 1 để lấy Đơn giá theo giờ tương ứng.
- Đơn giá/1 phút: dựa vào hình thức thuê, tra trong BÅNG 1 để lây Đơn giá theo phút tương ứng.
- 5- Tiền giảm: nếu thuê nhiều hơn 2 giờ thì Tiền giảm = 20% của Tiền thuê, còn ngược lại thì không giảm.
  6- Tiền phải trả = Tiền thuê Tiền giảm.
- 7- Rút trích các thông tin liên quan đến các máy được thuê để Thực hành hay để Internet.
  8- Thống kê như BẢNG THỐNG KÊ trên.
- 9- Trang trí như bảng tính

GOOD LUCK TO YOU

Giá trị ô B12 đ-ợc tính nh- sau:

=Sumif(\$B\$2:\$B\$8,A12,\$C\$2:\$C\$8)